## Englisch:

Apply online now!

You can apply quickly, easily and around the clock online and easily upload all your application documents.

Take advantage of the online application!

You will find the link to the online application as well as further information on the application process on the website of the **Executive School Clausthal**. Alternatively, you can use the following link to go directly to the online application: **Online Application**.

**Step 1:** To apply for a program with us, first click on "**Apply Now**":

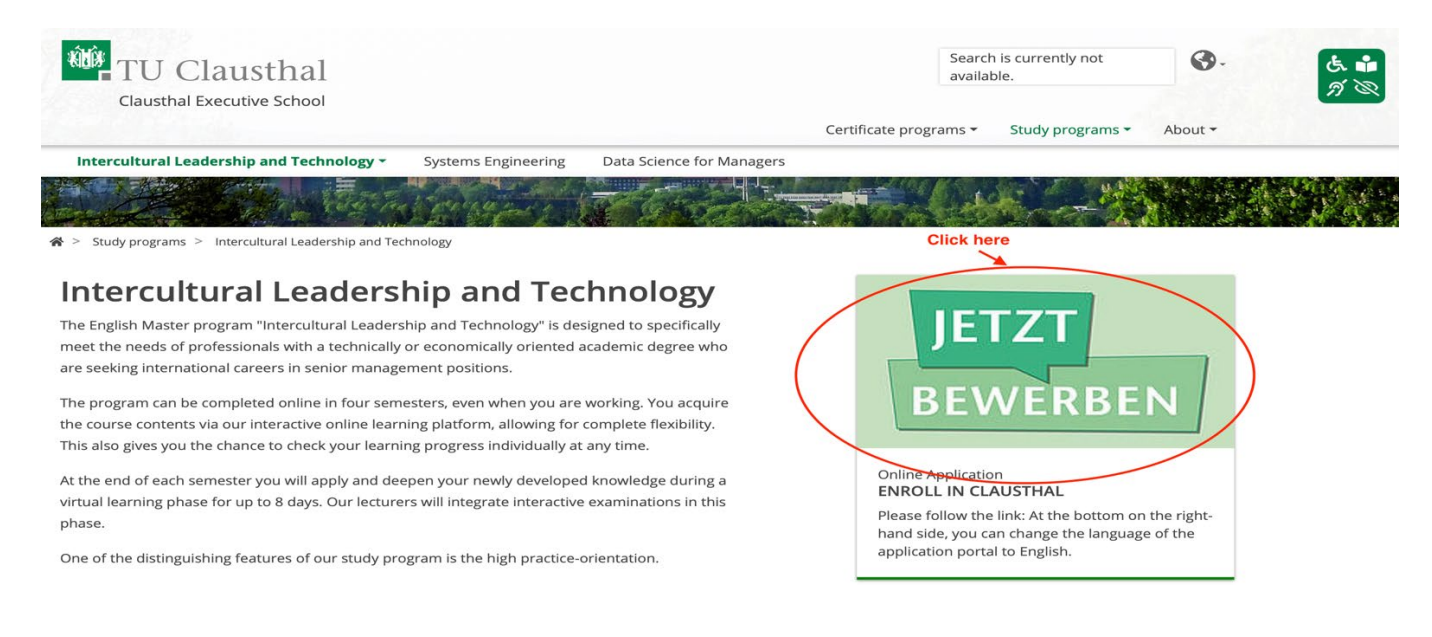

## Step 2: you can create your online application by clicking on "My Application":

| Student Portal                                                                                                    |                                  |              | User name | Password Default Default Login Lost your login data as an applicant?                                                                                                    | t languag<br>nglish |
|----------------------------------------------------------------------------------------------------|----------------------------------|--------------|-----------|----------------------------------------------------------------------------------------------------|---------------------|
| Welcome to TU Clausthal                                                                                                    | Quick links (no sign-in requir   | ed)          |           | News                                                                                                    |                     |
| On this portal, you will find information and functions in connection<br>with studying at TU Clausthal. During application windows, you can<br>apply here to study at TU Clausthal. If you are already a student with<br>us, you can use the portal to, for example, manage your student | Current classes                  | Find a class |           | Online-Prüfungsanmeldung für das SS 2023 freigeschaltet<br>Message from 17.05.2023 at 08:02 o'clock<br>Die Prüfungsanmeldungen für das Sommersemester 2023 könner                                                                                              | en                  |
| data. Just sign in at the top right with your user ID.<br>Some functions are not yet available via this new TU Clausthal portal.<br>For some things, like accessing your transcript of records, you still<br>need to sign in to our old student portal. You can find more                | Show course catalogue            | Find a room  |           | Sie ab sofort im Studienportal vornehmen. Sollte es bei de<br>Online-Prüfungsanmeldung ein Problem geben, wahren Sie Ihr<br>An- und Abmeldefristen indem Sie sofort eine E-Mail an da<br>Prüfungsamt inkl. ausgefülltem Anmeldeformular senden. Bitte          | er<br>re<br>as      |
| information <u>here</u> .<br>Additional functions will be added to our new student portal<br>incrementally as time goes on. More details on the program for<br>interzated campus management at TU Clausthal are available on the                                                         | Applicants                       | User guide   |           | SS 2023 im Online-Vorlesungsverzeichnis freigeschaltet!<br>Message from 01.02.2023 at 08:02 o'clock<br>Ab sofort ist das Sommersemester 2023 im Online<br>Vorlegeneren entlehtet.                                                                              | e-                  |
| ICMS project web pages.                                                                                                    | Contact and support              |              |           | Voriesungsverzeichnis für Studierende freigeschaltet. Ali<br>Angaben im Vorlesungsverzeichnis des SS 2023 stehen unte<br>Vorbehalt und können sich noch ändern! Für Studierende: Di<br>Veranstaltungen stehen spätestens zum 03.04.2023 auch in<br>Stud Bizure | er<br>ie<br>m       |
|                                                                                                    | TU Clausthal<br>Student Office > |              |           | Feed from: Nachrichten                                                                                                    |                     |

Step 3: when you click on "Menu", you will see a total of four fields. You need to click on "Admission":

| TU Clau         | ısthal      |                                           |                                  | User         | name                | Password Login Login Lost your login data as an applicant?                                                                                                 | Summer 2023                                                             | Default language<br>English            |
|-----------------|-------------|-------------------------------------------|----------------------------------|--------------|---------------------|----------------------------------------------------------------------------------------------------|-------------------------------------------------------------------------|----------------------------------------|
| Home Click her  | re          | ]                                         |                                  |              |                     |                                                                                                    |                                                                         |                                        |
| Studies offered | >           |                                           | Quick links (no sign-in requ     | ired)        | N                   | ews                                                                                                    |                                                                         |                                        |
| TU-Clausthal    |             | connection<br>vs, you can<br>student with | Current classes                  | Find a class | Ē                   | Online-Prüfungsanmeldung für das steeperson steeperson (%)                                                                                                 | 55 2023 freigesch                                                       | naltet                                 |
|                 | Close [ESC] | student                                   |                                  |              | Di                  | ie Prüfungsanmeldungen für das Somm                                                                                                    | ersemester 2023                                                         | 8 können                               |
|                 |             | usthal portal.<br>s, you still<br>ore     | Show course catalogue            | Find a room  | Si<br>O<br>Ar<br>Pr | e ab sofort im Studienportal vorneh<br>nline-Prüfungsanmeldung ein Problem<br>n- und Abmeldefristen indem Sie so<br>rüfungsamt inkl. ausgefülltem Anmeldef | men. Sollte es<br>geben, wahren<br>fort eine E-Mail<br>formular senden. | bei der<br>Sie Ihre<br>an das<br>Bitte |
|                 |             |                                           | Applicants                       | User guide   | 6                   | SS 2023 im Online-Vorlesungsverzeig                                                                                                    | hnis freigeschalt                                                       | tet!                                   |
|                 |             | ortal<br>ram for<br>ilable on the         |                                  |              | Ab<br>Vo            | essage from 01.02.2023 at 08:02 o'clock<br>o sofort ist das Sommersemest<br>orlesungsverzeichnis für Studierenc                                            | er 2023 im<br>de freigeschalte                                          | Online-<br>et. Alle                    |
|                 |             |                                           | Contact and support              |              | Ar                  | ngaben im Vorlesungsverzeichnis des<br>orbehalt und können sich noch ände                                                                                  | SS 2023 stehe                                                           | en unter<br>nde: Die                   |
|                 |             |                                           | TU Clausthal<br>Student Office > |              | Ve<br>St            | eranstaltungen stehen spätestens zu<br>ud.IP zur<br>1 Feed from: <u>Nachrichten</u>                                                                        | m 03.04.2023 a                                                          | auch im                                |

**Step 4:** to create a profile and apply, you need to click on the "**Registration**" area:

| TU Claustha                           | 1                                                              |                                                 | User name              | Password<br>Login Login Summer 2023<br>Lost your login data as an applicant?                                                                                                    |
|---------------------------------------|----------------------------------------------------------------|-------------------------------------------------|------------------------|----------------------------------------------------------------------------------------------------|
| Main menu  Admission  Click here      |                                                                |                                                 |                        |                                                                                                    |
| Registration and creation of a new ac | count connection<br>vs, you can<br>student with<br>sci student | Quick links (no sign-in req<br>Current classes  | uired)<br>Find a class | News  Online-Prüfungsanmeldung für das SS 2023 freigeschaltet  Message from 17.05.2023 at 08:02 o'dock Die Prüfungsanmeldungen für das Sommersemester 2023 können                                                                                        |
|                                       | usthal portal.<br>s, you still<br>ore                          | Show course catalogue                           | Find a room            | Sie ab sofort im Studienportal vornehmen. Sollte es bei der<br>Online-Prüfungsanmeldung ein Problem geben, wahren Sie Ihre<br>An- und Abmeldefristen indem Sie sofort eine E-Mail an das<br>Prüfungsamt inkl. ausgefülltem Anmeldeformular senden. Bitte |
|                                       | ortal<br>ram for<br>ilable on the                              | Applicants                                      | User guide             | S 2023 im Online-Vorlesungsverzeichnis freigeschaltet!<br>Message from 01.02.2023 at 08:02 oʻclock<br>Ab sofort ist das Sommersemester 2023 im Online-<br>Vorlesungsverzeichnis für Studierende freigeschaltet. Alle                                     |
|                                       |                                                                | Contact and support TU Clausthal Student Office | >                      | Angaben im Vorlesungsverzeichnis des SS 2023 stehen unter<br>Vorbehalt und können sich noch ändern! Für Studierende: Die<br>Veranstaltungen stehen spätestens zum 03.04.2023 auch im<br>Stud.IP zur                                                      |

**Step 5:** this will take you to the **self-registration** page where you will need to provide information about yourself. For each section, you will see whether the required information is complete (green) or incomplete (red). You will not be able to proceed unless the required information is complete in all areas:

|                                  |                                                                                              | Heer                                             |                     | Despused                              |              |                             |
|----------------------------------|----------------------------------------------------------------------------------------------|--------------------------------------------------|---------------------|---------------------------------------|--------------|-----------------------------|
|                                  |                                                                                              | User                                             | name                |                                       | Summer 2023  | Default language            |
| - TUC                            | lausthal                                                                                     |                                                  |                     | Lost your login data as an applicant? | Summer Lords | <ul> <li>English</li> </ul> |
| You are here: Home > Admission > | Registration                                                                                 |                                                  |                     |                                       |              |                             |
| Registration                     | [                                                                                            |                                                  |                     |                                       |              |                             |
|                                  | Information                                                                                  |                                                  |                     |                                       |              |                             |
|                                  | Please fill all required fields.                                                             |                                                  |                     |                                       |              |                             |
|                                  | <ul><li>Please register only once.</li><li>After the registration we will send you</li></ul> | an e-mail describing the next steps. It also co  | ntains your user da | ata used for login afterwards.        |              |                             |
|                                  | Remember your user identification and you                                                    | r self-elected password, that you received in yo | our welcome e-mai   | l after registration. You will need   |              |                             |
|                                  | Please do not use the registration, if you alr                                               | eady have an account. You can apply yourself     | under the menu ite  | em application or doctorate.          |              |                             |
|                                  | You can login on the top right side of this pa                                               | age.                                             |                     |                                       |              |                             |
|                                  | Please note the data privacy policy rega                                                     | rding the registration.                          |                     |                                       |              |                             |
|                                  | Personal data                                                                                |                                                  |                     |                                       |              |                             |
|                                  | * Surname                                                                                    |                                                  | 0                   |                                       |              |                             |
|                                  | * First name                                                                                 |                                                  | 0                   |                                       |              |                             |
|                                  | * Gender                                                                                     | ~                                                |                     |                                       |              |                             |
|                                  | Name prefix                                                                                  |                                                  | 0                   |                                       |              |                             |
|                                  | * Date of birth                                                                              | mm/dd/yyyy                                       | -                   |                                       |              |                             |
|                                  | * Place of birth                                                                             |                                                  | ]                   |                                       |              |                             |
|                                  | Country of birth                                                                             | <b>~</b>                                         | 1                   |                                       |              |                             |
|                                  | lausthal                                                                                     | Use                                              | rname               | Password Login                        | Summer 2023  | Default language<br>English |
|                                  |                                                                                              |                                                  | 10                  | Lost your login data as an applicant  | 1            |                             |
|                                  | Birth name                                                                                   |                                                  | υ                   |                                       |              |                             |
|                                  | * Nationality                                                                                | ~                                                |                     |                                       |              |                             |
|                                  | 2. Nationality                                                                               | ~                                                |                     |                                       |              |                             |
|                                  | Contact information                                                                          |                                                  |                     |                                       |              |                             |
|                                  | * Country                                                                                    | Germany                                          | 1                   |                                       |              |                             |
|                                  | Address addition (c/o, room number)                                                          |                                                  | 0                   |                                       |              |                             |
|                                  | * Street and house number                                                                    |                                                  |                     |                                       |              |                             |
|                                  | * Postrode                                                                                   |                                                  |                     |                                       |              |                             |
|                                  | * City                                                                                       |                                                  |                     |                                       |              |                             |
|                                  | Phone                                                                                        |                                                  | 0                   |                                       |              |                             |
|                                  | * Mobile Phone                                                                               |                                                  | 0                   |                                       |              |                             |
|                                  |                                                                                              |                                                  |                     |                                       |              |                             |
|                                  | * E-mail                                                                                     |                                                  | (1)                 |                                       |              |                             |
|                                  | * E-mail<br>* Repeat e-mail                                                                  |                                                  | 0                   |                                       |              |                             |

**Step 6:** once you have entered all required information, click "**Register**".

|            |           |                                                                                                    |                                                                                           | User name                  | Password                              |             | Default language |
|------------|-----------|----------------------------------------------------------------------------------------------------|-------------------------------------------------------------------------------------------|----------------------------|---------------------------------------|-------------|------------------|
| <b>=</b> 🚓 | XXXX TILC | lausthal                                                                                                    |                                                                                           |                            | 💿 Login                               | Summer 2023 | English          |
|            |           | laustilai                                                                                                    |                                                                                           |                            | Lost your login data as an applicant? |             | - English        |
|            |           | Password                                                                                                    |                                                                                           |                            |                                       |             |                  |
|            |           | <ul> <li>Your password must be at least 6 charac<br/>character.</li> <li>A special character is any character that is not</li> </ul> | ters long and consist of upper and lower cas<br>a letter, underscore (_), space or digit. | e letters as well as at le | ast number and a special              |             |                  |
|            |           | * Password                                                                                                    |                                                                                           | •                          |                                       |             |                  |
|            |           | * Repeat password                                                                                                    |                                                                                           | 0                          |                                       |             |                  |
|            |           | Security question (Captcha)                                                                                                    |                                                                                           |                            |                                       |             |                  |
|            |           | In order to ensure that the request was below in the answer field.                                                                   | made by a person and not by a spam machin                                                 | e, please enter the lette  | ers or numbers from the query         |             |                  |
|            |           | Security question (Captcha)                                                                                                    | Count the characters in: BOHR                                                             | 2                          |                                       |             |                  |
|            |           | * Response to the security question                                                                                                  |                                                                                           | 0                          |                                       |             |                  |
|            |           | Data privacy policy                                                                                                    |                                                                                           |                            |                                       |             |                  |
|            |           | * I have read and accept the data privacy                                                                                            | policies listed at the beginning of this page                                             | 2.                         |                                       |             |                  |
|            |           | To the data privacy policies.                                                                                                    | Click here                                                                                |                            |                                       |             |                  |
|            |           |                                                                                                    | Register                                                                                  |                            |                                       |             |                  |

**Step 7:** you are now in your personal area. You can check what information you have already saved and change it if necessary:

| 😑 🍙 \star 🕮 TU Clausthal                                                                                      | earch menu                            |
|----------------------------------------------------------------------------------------------------|---------------------------------------|
| Student Portal                                                                                                |                                       |
| Quick links 👻                                                                                                 |                                       |
| Student Service<br>Courses of study, contact data, bills and payments,<br>reports                             | Application to amend personal details |
| Application for a sabbatical                                                                                  | Application for exmatriculation       |
| Student portal<br>Functions relating to classes, exam registration and<br>deregistration, and student records | Application                           |
| Messages 👻                                                                                                    |                                       |
| (i) There are currently no reports available.                                                                 |                                       |
| My communication channels                                                                                     |                                       |

**Step 8:** after logging in, you will see a menu divided into four sections. Under "**Menu**", click on "**Study Offer**" and start the application process:

| 🗐 🔍 🖈 🏙 TU Clausthal 🗍                                                                   | search menu                           |
|------------------------------------------------------------------------------------------|---------------------------------------|
| Student Portal Click here                                                                |                                       |
| Quick links 👻                                                                            |                                       |
| Student Service                                                                          | Application to amend personal details |
| Courses of study, contact data, bills and payments, reports                              |                                       |
| Application for a sabbatical                                                             | Application for exmatriculation       |
|                                                                                          |                                       |
| Student portal                                                                           | Application                           |
| Functions relating to classes, exam registration and deregistration, and student records |                                       |
| Messages 👻                                                                               |                                       |
| (i) There are currently no reports available.                                            |                                       |
| The My communication channels                                                            |                                       |

| 🔳 🏚 \star 🏙 TU Clausthal             | search menu      | Summer 2023 | + | ۰ | 60 | G | efault language<br>English |
|--------------------------------------|------------------|-------------|---|---|----|---|----------------------------|
| Home                                 |                  |             |   |   |    |   |                            |
| My Studies Click here                | <b>&gt;</b>      |             |   |   |    |   |                            |
| Studies offered                      | →                |             |   |   |    |   |                            |
| Service You are here:Studies offered | y ur own choice. |             |   |   |    |   |                            |
| Close                                | [ESC]            |             |   |   |    |   |                            |
|                                      |                  |             |   |   |    |   |                            |
|                                      |                  |             |   |   |    |   |                            |
|                                      |                  |             |   |   |    |   |                            |
|                                      |                  |             |   |   |    |   |                            |
|                                      |                  |             |   |   |    |   |                            |
|                                      |                  |             |   |   |    |   |                            |

**Step 9:** you can apply directly to the program of your choice by clicking on "**Application**":

| and a state                                            | search menu              |  |      |             |              | Default langua |
|--------------------------------------------------------|--------------------------|--|------|-------------|--------------|----------------|
| 📕 🏛 🗶 TU Claustha                                      | 1 🔍                      |  |      | Summer 2023 | <b>▲ 5</b> 8 | 🕒 🖷 English    |
| < Main menu                                            |                          |  |      |             |              |                |
| Stud <u>ies o</u> ffered                               |                          |  | <br> | <br>        |              |                |
| Application Click here                                 |                          |  |      |             |              |                |
| Apply for admission to a course of<br>your own choice. | study of -ur own choice. |  |      |             |              |                |
|                                                        |                          |  |      |             |              |                |
|                                                        |                          |  |      |             |              |                |
|                                                        |                          |  |      |             |              |                |
|                                                        |                          |  |      |             |              |                |
|                                                        |                          |  |      |             |              |                |
|                                                        |                          |  |      |             |              |                |
|                                                        |                          |  |      |             |              |                |
|                                                        |                          |  |      |             |              |                |
|                                                        |                          |  |      |             |              |                |
|                                                        |                          |  |      |             |              |                |
|                                                        |                          |  |      |             |              |                |

**Step 10:** the most important step of your application is to submit your application by clicking on "**Submit application**":

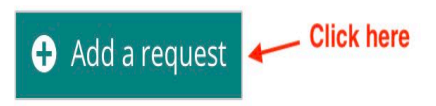

Step 11: select the desired degree from "Continuing Education (Master)":

| 🕋 \star 🎹 TU Claustha                                                                                                    | 1                                                                                                    |                                                                                                    |                                                                                      |
|----------------------------------------------------------------------------------------------------|----------------------------------------------------------------------------------------------------|----------------------------------------------------------------------------------------------------|--------------------------------------------------------------------------------------|
|                                                                                                    |                                                                                                    |                                                                                                    | < To overvie                                                                         |
| ivacy statement                                                                                                    |                                                                                                    |                                                                                                    |                                                                                      |
| <ul> <li>Incomplete and not yet submitted applic<br/>be deleted immediately after the admiss<br/>responsible officials are also able to look into<br/>possible, if you contact the responsible facility</li> </ul>                                                                                                    | ations will be saved for the tim<br>ion procedure was carried out.<br>incomplete and not yet submit<br>(see info box "Help & Contact"                                                                | e being so that you can continue your applica<br>In order to support applicants filling out their<br>ed applications. Access to the documents for<br>on the right). | tion later. Applications wi<br>r applications requests,<br>persons in charge is only |
|                                                                                                    |                                                                                                    |                                                                                                    |                                                                                      |
| ur preferred course of study  Please select here the desired degree pr                                                                                                    | ogram you would like to apply                                                                                                    | for. After selecting a complete degree program                                                                                                    | n, you can continue with                                                             |
| Please select here the desired degree prive the desired degree prive the desired degree prive the desired degree prive the desired degree prive the desired degree prive the degree prive the degree prive th     | ogram you would like to apply<br>s will automatically be displaye                                                                                                    | for. After selecting a complete degree prograr<br>ქ.                                                                                                    | n, you can continue with                                                             |
| Please select here the desired degree prive the desired degree prive the degree prive the degree prive the degree pred the degree pred the degree prive the degree pred the d     | ogram you would like to apply<br>s will automatically be displaye<br>Please select                                                                                                    | for. After selecting a complete degree prograr<br>J.                                                                                                    | n, you can continue with                                                             |
| preferred course of study     Please select here the desired degree privers.     Next". After each entry, additional input fields     mportant information for Bachelor appli     The division into the application paths, "Bac                                                                                                    | ogram you would like to apply<br>s will automatically be displaye<br>Please select<br>Bachelor                                                                                                    | for. After selecting a complete degree prograr<br>d.                                                                                                    | n, you can continue with                                                             |
| Please select here the desired degree prive prive the desired degree prive prive the desired degree prive the division into the application paths, "Bachelor's degree programe the desired degree programe the division into the desired degree programe the division of the desired degree programe the division into the desired degree programe the division into the desired degree programe the degree programe the desired degree programe the division into the degree programe the degree programe the degree programe the degree programe the division into the degree programe the degree programe the degree p     | ogram you would like to apply<br>s will automatically be displaye<br>Please select<br>Bachelor<br>Bachelor for international a                                                                       | for. After selecting a complete degree program<br>d.<br>applicants                                                                                                  | n, you can continue with                                                             |
| ur preferred course of study  Please select here the desired degree privext". After each entry, additional input fields  mportant information for Bachelor appli  The division into the application paths, "Bac easons only. Each Bachelor's degree progra  nternational Bachelor applicants please cho                                                                                                    | ogram you would like to apply<br>s will automatically be displaye<br>Please select<br>Bachelor<br>Bachelor for international a<br>Master                                                             | for. After selecting a complete degree program<br>d.<br>applicants<br><b> Click here</b>                                                                            | n, you can continue with                                                             |
| ur preferred course of study  Please select here the desired degree pr<br>Next". After each entry, additional input fields  Important information for Bachelor appli<br>The division into the application paths, "Bac<br>reasons only. Each Bachelor's degree progra<br>International Bachelor applicants please cho<br>f you acquired your university entrance qua                                                                                                    | ogram you would like to apply<br>s will automatically be displaye<br>Please select<br>Bachelor<br>Bachelor for international a<br>Master<br>Doetorate                                                | for. After selecting a complete degree program<br>d.<br>applicants<br>Click here                                                                                    | n, you can continue with                                                             |
| U preferred course of study  Please select here the desired degree properties of the select here the desired degree properties of the select here the desired degree program of the application paths, "Baccreasons only. Each Bachelor's degree program only the select of the select select se | ogram you would like to apply<br>s will automatically be displaye<br>Please select<br>Bachelor<br>Bachelor for international a<br>Master<br>Doetorate<br>Mid-career program (Maste                   | for. After selecting a complete degree program<br>d.<br>applicants<br><b>Click here</b>                                                                             | n, you can continue with<br>pr technical<br>nts<br>pplicants".                       |
| Please select here the desired degree pr<br>"Next". After each entry, additional input fields<br>Important information for Bachelor appli<br>The division into the application paths, "Bac<br>reasons only. Each Bachelor's degree progra<br>International Bachelor applicants please choc<br>If you acquired your university entrance qua<br>* Degree                                                                                                    | ogram you would like to apply<br>s will automatically be displaye<br>Please select<br>Bachelor<br>Bachelor for international a<br>Master<br>Doetorate<br>Mid-career program (Master<br>Please Select | for. After selecting a complete degree program<br>d.<br>applicants<br>Click here<br>er)<br>Mid-career program (Master)                                              | n, you can continue with                                                             |
| Please select here the desired degree pro- "Next". After each entry, additional input fields Important information for Bachelor appli The division into the application paths, "Bac reasons only. Each Bachelor's degree progra International Bachelor applicants please chc If you acquired your university entrance qua * Degree                                                                                                    | ogram you would like to apply<br>s will automatically be displaye<br>Please select<br>Bachelor<br>Bachelor for international a<br>Master<br>Dottorate<br>Mid-career program (Master<br>Please Select | for. After selecting a complete degree program<br>d.<br>applicants<br>Click here<br>er)<br>Mid-career program (Master)                                              | n, you can continue with pr technical nts plicants".                                 |

**Step 12:** select the desired field of study, e.g., for example: "Intercult.Lead. Technology":

| 😑 🍙 \star 🏙 TU Claustha                                                                                                    | search menu                                                                                                    |                                                                                                    |                                                        |
|----------------------------------------------------------------------------------------------------|----------------------------------------------------------------------------------------------------|----------------------------------------------------------------------------------------------------|--------------------------------------------------------|
| Privacy statement                                                                                                    |                                                                                                    |                                                                                                    |                                                        |
| Incomplete and not yet submitted applible deleted immediately after the admissi responsible officials are also able to look into possible, if you contact the responsible facility | ations will be saved for the time being so that<br>ion procedure was carried out. In order to sup<br>incomplete and not yet submitted application<br>(see info box "Heip & Contact" on the right). | you can continue your application later.<br>oport applicants filling out their applicatic<br>s. Access to the documents for persons ir | Applications will<br>ons requests,<br>o charge is only |
| Your preferred course of study                                                                                                    |                                                                                                    |                                                                                                    |                                                        |
| Please select here the desired degree pr<br>"Next". After each entry, additional input field                                                                                       | ogram you would like to apply for. After select<br>s will automatically be displayed.                                                                                                    | ing a complete degree program, you can                                                                                                 | continue with                                          |
| Important information for Bachelor appl                                                                                                    | cants:                                                                                                    |                                                                                                    |                                                        |
| The division into the application paths, "Bac<br>reasons only. Each Bachelor's degree progra                                                                                       | helor" and "Bachelor for international applic<br>m at Clausthal University of Technology is op                                                                                                    | ants" during the application process is f<br>ben to German and international applica                                                   | or technical<br>ints                                   |
| International Bachelor applicants please ch                                                                                                    | oose degree "Bachelor for international appli                                                                                                    | cants".                                                                                                    |                                                        |
| If you acquired your university entrance qua                                                                                                    | llification at a "Studienkolleg", please select t                                                                                                    | the degree "Bachelor for international a                                                                                               | pplicants".                                            |
| * Degree                                                                                                    | Mid-career program (Master)                                                                                                    | ~                                                                                                    | Ο                                                      |
| * Subject                                                                                                    | Please select                                                                                                    | ~                                                                                                    | 0                                                      |
|                                                                                                    |                                                                                                    |                                                                                                    | _                                                      |
| → Next Click here                                                                                                    | Please select                                                                                                    |                                                                                                    |                                                        |
|                                                                                                    | Systems Engineering                                                                                                    | Intercult.Lead.Technology                                                                                                    |                                                        |

Step 13: indicate in which semester you would like to start at our university, then click on "Next":

| Trivacy statement  Incomplete and not yet submitted applicatic be deleted immediately after the admission responsible officials are also able to look into inco possible, if you contact the responsible facility (se <b>our preferred course of study</b> Please select here the desired degree progra  "Next". After each entry, additional input fields with                                                                                                    | ons will be saved for the time being so that<br>procedure was carried out. In order to sup<br>implete and not yet submitted applications<br>e info box "Help & Contact" on the right). | you can continue your application later.<br>pport applicants filling out their applicatio<br>s. Access to the documents for persons ir     | Applications will<br>ns requests,<br>charge is only                                                                                                    |
|----------------------------------------------------------------------------------------------------|----------------------------------------------------------------------------------------------------|----------------------------------------------------------------------------------------------------|----------------------------------------------------------------------------------------------------|
| <ul> <li>Incomplete and not yet submitted applications be deleted immediately after the admission responsible officials are also able to look into incorpossible, if you contact the responsible facility (se pour preferred course of study)</li> <li>Please select here the desired degree programing "Next". After each entry, additional input fields will be supported by the second second s</li></ul> | ons will be saved for the time being so that<br>procedure was carried out. In order to sup<br>mplete and not yet submitted applications<br>e info box "Help & Contact" on the right).  | you can continue your application later.<br>port applicants filling out their applicatio<br>s. Access to the documents for persons ir      | Applications will<br>ns requests,<br>charge is only                                                                                                    |
| Please select here the desired degree progra<br>Next". After each entry, additional input fields will                                                                                                    |                                                                                                    |                                                                                                    |                                                                                                    |
| Please select here the desired degree progra<br>"Next". After each entry, additional input fields will                                                                                                    |                                                                                                    |                                                                                                    |                                                                                                    |
|                                                                                                    | am you would like to apply for. After selecti<br>ll automatically be displayed.                                                                                                    | ing a complete degree program, you can                                                                                                    | continue with                                                                                                    |
| The division into the application paths, "Bachelo<br>reasons only. Each Bachelor's degree program a<br>International Bachelor applicants please choose<br>If you acquired your university entrance qualific                                                                                                    | or" and "Bachelor for international applic<br>t Clausthal University of Technology is op<br>e degree "Bachelor for international applic<br>ation at a "Studienkolleg", please select t | ants" during the application process is f<br>en to German and international applica<br>cants".<br>the degree "Bachelor for international a | or technical<br>ints<br>pplicants".                                                                                                    |
| * Degree Mi                                                                                                    | d-career program (Master)                                                                                                    | ~                                                                                                    | (i)                                                                                                    |
| * Subject Int                                                                                                    | ercult.Lead.Technology                                                                                                    | <b>~</b>                                                                                                    | (1)                                                                                                    |
| * In which subject-related semester do you want to start studying?                                                                                                    | ase select                                                                                                    |                                                                                                    | <ul><li></li><li></li></ul> |
| Next Click here                                                                                                    |                                                                                                    |                                                                                                    |                                                                                                    |
| H                                                                                                    | Subject-related semester                                                                                                    |                                                                                                    |                                                                                                    |

Step 14: you will be directed to this page and then click on "continue to edit request.":

| No Admission Restriction |
|--------------------------|
|                          |
|                          |
|                          |

**Step 15:** here you need to enter all the information about your previous studies and, above all, your most recent degree. Then click on" **Next":** 

| Qualification for admission to a maste                                                                          | er's program                                                                                                    |            |
|----------------------------------------------------------------------------------------------------|----------------------------------------------------------------------------------------------------|------------|
| <ul> <li>If you have not yet received your final grac<br/>most recent transcript of records/grade ce</li> </ul> | le, give the average grade you have achieved so far and, for 'date of graduation', give the dat<br>rtificate instead.                                                                                                    | e of your  |
| * Type of degree qualifying you for<br>admission to master's program (i.e. your<br>first degree)                | Magister                                                                                                    |            |
| * Country                                                                                                    | Morocco 🗸                                                                                                    |            |
| * Name of the university (of applied sciences)                                                                  | Ecole Nationale de commerce et de Gestion                                                                                                    | ]          |
| * Degree program                                                                                                | Magister                                                                                                    |            |
| * (Expected) Final grade                                                                                        | 4.0                                                                                                    | <b>(i)</b> |
| * Date of graduation                                                                                            | 01/09/2018 Please enter the final grade of your previous degree program. If you have not yet received your final grade, enter the average grade you have achieved so far. The numeric value must be specified between 0 and 100. Two digits after the decimal point are allowed. The conversion in the German grade system is |            |
| Please give, to the nearest whole number, degree.                                                               | the number of credit points you have attained so far and the minimum number you need to                                                                                                    | gain your  |
| * Please select the correct option.                                                                             | I have already received a final grade and will enclose a certified copy of my gradu $\blacklozenge$                                                                                                    | )          |
| Credit points attained so far                                                                                   |                                                                                                    |            |
| Credit points required for your degree                                                                          |                                                                                                    | ]          |
| These inputs affects the following application                                                                  | n subjects                                                                                                    |            |
| Master Technical Management 1. FS                                                                               |                                                                                                    |            |
| Back → Next                                                                                                    |                                                                                                    |            |

Step 16: choose "Parallel program", then click on "Next.":

| search menu<br>TU Clausthal                                                                                                |                      |
|----------------------------------------------------------------------------------------------------|----------------------|
| You are here: <u>Home</u> > <u>Studies offered</u> > <u>Application</u>                                                    |                      |
| Application                                                                                                    |                      |
| Application semester: winter term 2023/24                                                                                  |                      |
| 2. Request: Master Intercultural Leadership and Technology                                                                 | <b>«</b> To overview |
| Fachwechsel oder weiteres Studium Master                                                                                   |                      |
| i Please specify whether you are applying to switch subjects or to study an additional subject.                            |                      |
| <ul> <li>Select change of subject or parallel program.</li> <li>* Select change of subject or parallel program.</li> </ul> | ÷                    |
| Back                                                                                                    |                      |

**Step 17:** you must now specify your current place of residence, if you are in Germany, click on "**Yes**" if not click on "**No**", then click on "**Next**.":

| search menu<br>TU Clausthal                                             |                      |
|-------------------------------------------------------------------------|----------------------|
| You are here: <u>Home</u> > <u>Studies offered</u> > <u>Application</u> |                      |
| Application                                                             |                      |
| Application semester: winter term 2023/24                               |                      |
| 2. Request: Master Intercultural Leadership and Technology              | <b>«</b> To overview |
| Current residence                                                       |                      |
| * Are you already in Germany? No                                        | •                    |
| Back → Next                                                             |                      |

**Step 18:** first select "**I understand that I need to pay the administration fee..."** and then click on "**here**" to download to download the pdf document containing all the banking information you will need to make the transfer:

| (i) Processing Fee f                                                                                                    | or Checking International Certificates                                                                                                    |                                                                                |                                                   |                                      |
|----------------------------------------------------------------------------------------------------|----------------------------------------------------------------------------------------------------|--------------------------------------------------------------------------------|---------------------------------------------------|--------------------------------------|
| Clausthal University of amount prior to your a                                                                                                    | <sup>:</sup> Technology charges a fee of <b>75,- euros</b> for processing<br>application. Applicants from <b>China, Vietnam or India</b> p                                                                                                    | , international certificates. As ar<br>bay a fee of <b>55,- euros</b> upon pre | n international applica<br>sentation of their APS | nt you must pay this<br>certificate. |
| The following groups                                                                                                    | of applicants are exempt from the fee:                                                                                                    |                                                                                |                                                   |                                      |
| <ol> <li>Applicants from EU 0</li> <li>Students participatir</li> <li>Students participatir</li> <li>Holders of publicly f</li> <li>Graduates of a prep</li> <li>Students transferrin</li> <li>Doctoral candidates</li> <li>Applicants with a wr</li> <li>Applicants who had</li> </ol> | countries<br>1g in the Erasmus+ program<br>1g in a cooperation program (non-degree seeking stud<br>unded German scholarships (e.g. DAAD)<br>aratory college (Studienkolleg)<br>g from another German university<br>itten assessment by an education authority with an en<br>already received an admission letter from TU Claustha | ents)<br>itry qualification for a German u<br>il                               | iniversity                                        |                                      |
| How to pay the proce<br>Please pay the fee of 5                                                                                                    | <b>ssing fee:</b><br>i5 or 75 EUR, respectively, to the following account:                                                                                                    |                                                                                |                                                   |                                      |
| Receiver:                                                                                                    | TU Clausthal (IZC)                                                                                                    |                                                                                | Bank:                                             | NORD/LB                              |
| IBAN:                                                                                                    | DE55250500000152000238                                                                                                    |                                                                                | Swift/BIC Code:                                   | NOLADE2H                             |
| Designated use:                                                                                                    | Cost center 3002 0350, first name, surname, date o                                                                                                    | f birth                                                                        |                                                   |                                      |
| Important:                                                                                                    |                                                                                                    |                                                                                |                                                   |                                      |
| Please do not fail     processed                                                                                                    | to enclose the proof that you have transferred the con                                                                                                    | nplete fee with your application                                               | , otherwise your appl                             | ication will NOT be                  |
| <ul> <li>Your application c</li> <li>Checks, Western L</li> </ul>                                                                                                    | an only be processed after the amount has been recei<br>Jnion, cash or credit card payments cannot be accepte                                                                                                    | ed. <u>Click here</u>                                                          | it.                                               | here                                 |
| This information and t                                                                                                    | he account details can be downloaded here as a PDF                                                                                                    | file.                                                                          |                                                   |                                      |
|                                                                                                    | * Please confirm Tunderstand that I need                                                                                                    | to pay the administration fee.                                                 | . I will enclose evide                            | nce tha 🗧                            |
| Back → Next                                                                                                    |                                                                                                    |                                                                                |                                                   |                                      |

**Step 19:** you must click here either "**Yes**", if you would like to pay in installments, or "**No**", if you would like to pay in full:

## Application

| Application semester: winter term 2023/24                                                                                                    |                                                                            |
|----------------------------------------------------------------------------------------------------|----------------------------------------------------------------------------|
| 2. Request: Master Intercultural Leadership and Technology                                                                                                    | <b>«</b> To overview                                                       |
| Payment of the tuition fee in installments                                                                                                    |                                                                            |
| <ul> <li>The tuition fee for the mid career studies program is 4,890 euros per semester. Optionally, the tuition fee can be paid in six euros each. The first installment is due by October 15 for winter semester applications and April 15 for summer semester a five installments are due on the first of the following months. The registration fee of 1,000 euros at the beginning of the study profee of 500 euros and the regular semester fee for each semester cannot be paid in installments.</li> <li>* I would like to apply for payment of the tuition fee in installments</li> </ul> | c installments of 815<br>applications. The other<br>ogram, the examination |
| Back                                                                                                    |                                                                            |

**Step 20:** you must now scroll down and confirm that all informations are correct and then click on "**Submit** request":

|                                                                                                    | search menu                                                                                                    |  |
|----------------------------------------------------------------------------------------------------|----------------------------------------------------------------------------------------------------|--|
| TU Clau                                                                                             | sthal 🔍                                                                                                    |  |
| Designated use: Cost center 30                                                                      | 02 0350, first name, surname, date of birth                                                                                                    |  |
| Important                                                                                           |                                                                                                    |  |
| Please do not fail to enclose the pro                                                               | of that you have transferred the complete fee with your application, otherwise your application will NOT be                                                                                                    |  |
| processed.                                                                                          | for that you have transiented the complete ree with your application, otherwise your application will NOT be                                                                                                    |  |
| <ul> <li>Your application can only be proces</li> <li>Checks, Western Union, cash or cre</li> </ul> | sed after the amount has been received on the TU Clausthal account.<br>dit card payments cannot be accepted.                                                                                                    |  |
| This information and the account detail                                                             | s can be downloaded <u>here</u> as a PDF file.                                                                                                    |  |
| Please confirm                                                                                      | understand that I need to pay the administration fee. I will                                                                                                    |  |
| ei                                                                                                  | nclose evidence that I have paid it with my application.                                                                                                    |  |
|                                                                                                    |                                                                                                    |  |
| Payment of the tuition fee in in                                                                    | stallments                                                                                                    |  |
|                                                                                                    |                                                                                                    |  |
| (i) The tuition fee for the mid career s                                                            | studies program is 4,890 euros per semester. Optionally, the tuition fee can be paid in six installments of 815                                                                                                    |  |
| euros each. The first installment is<br>five installments are due on the first of t                 | due by October 15 for winter semester applications and April 15 for summer semester applications. The other the following months. The registration fee of 1 000 euros at the beginning of the study program, the examination |  |
| fee of 500 euros and the regular semest                                                             | ter fee for each semester cannot be paid in installments.                                                                                                    |  |
| I would like to apply for payment Yes                                                               |                                                                                                    |  |
| of the tuition fee in installments                                                                  |                                                                                                    |  |
|                                                                                                    |                                                                                                    |  |
| Confirm statements and submit                                                                       | t application request                                                                                                    |  |
| 🔲 l hereby confirm that the data ent                                                                | ered is correct.                                                                                                    |  |
|                                                                                                    | Click here                                                                                                    |  |
|                                                                                                    |                                                                                                    |  |
| Dauk - Submit request                                                                               |                                                                                                    |  |
|                                                                                                    |                                                                                                    |  |
| (i) You can submit your application until Oct 1, 2023. (i)                                          |                                                                                                    |  |
|                                                                                                    |                                                                                                    |  |
|                                                                                                    |                                                                                                    |  |

**The last Step**: you will be directed to this page where your application will be visualized and already sent to the university. Now click on "**application request [PDF]**" to download the Pdf document containing the other documents you still need to send to the university by post:

| search menu                                                                                 |                                   |
|---------------------------------------------------------------------------------------------|-----------------------------------|
| You are here: <u>Home</u> <u>Studies offered</u> <u>Application</u>                         |                                   |
| Application                                                                                 |                                   |
| Application semester: winter term 2023/24                                                   |                                   |
| Submitted requests                                                                          | (i) <u>Help</u>                   |
| Submitted requests                                                                          | 0                                 |
| Request #2                                                                                  | Request status: Received          |
| Master Intercultural Leadership and Technology, 1. Subject-related semester No Admission Re | estriction Requestsubject status: |
| Click here                                                                                  | Received                          |
| application request [PDF] C Show details N Withdraw and edit request + Withdraw require     | <u>est</u>                        |